# Features and benefits of your My Puddle Ducks account

We developed the My Puddle Ducks account with you, the customer, in mind. It's packed full of features to make managing your swimming lessons easier including:

- You can easily edit your own personal details, those of your child(ren) and emergency contact details
- You can let us know you can't attend a lesson e.g. if you are on holiday. This not only generates you a Courtesy Class, valid for 6 months as long as you are a current customer, it also frees up your space so someone else can do a Courtesy Class in your place
- You can see which class level your child will move to when they have completed their criteria in their current level and a space becomes available this next class is selected based on the time and place of your current class
- View your Monthly Payment Schedule, your Payment History and see any Credits you have on your account via the Payments page
- Being able to monitor your child's progress through the criteria for their given class level (NB criteria only appears from Little Dippers onwards) you can see how well your child is doing and where they might need some support
- Order your child's awards with one click. On the right hand side of the My Puddle Ducks account pages, you will see the latest awards and achievements for your child and you can order the badges and certificates by simply adding them to your Basket

The following pages cover the Monthly Payments model and how it works and also takes you through each page of your My Puddle Ducks account and how to best use it and take advantage of all the great features it has to offer.

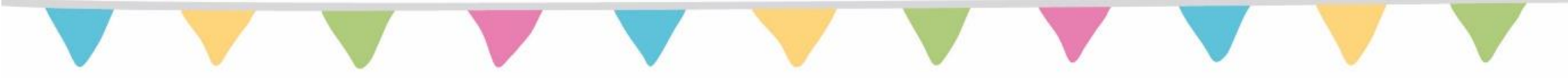

# The Monthly Payment Model Explained

- 1. We ask for a payment for 10 lessons when you join. When we take this payment, our payment partner, SagePay, stores your card details and you give us authority to take recurring monthly payments from that card until further notice.
- 2. We take no payment on the next payment date following your initial payment; your first monthly payment comes out on the following payment date after that e.g. if you make your initial 10 x lesson fee payment on 15th January, we take no payment on the 7th February. Your first monthly payment would be on the 7th March. Monthly payments will never be for any more than 4 x your lesson fee.
- 3. Your monthly payment will be reduced by using any current credits on your account. A credit might be generated by us having to cancel a lesson due to unforeseen circumstances, for instance.
- 4. The monthly payment amount can change if your child changes class or if lesson fees change.
- 5. January and August are 'balancing' months where we look at how many lessons you have in the bank and based on the lucky number 7, we either take no payment or a reduced payment. Even if you only have 3 or fewer lessons in the bank, we will never take more than 4 x your current lesson fee. Here's an example. If the week before your 1<sup>st</sup> August payment is due, you have 5 lessons in the bank, we will only take payment for 2 lessons on the 1<sup>st</sup> August, bringing your total lessons in the bank back to 7.
- 6. We will send you an updated payment schedule twice a year or when your child moves class.
- 7. If you have 10 or more lessons paid for in any month, no payment will be taken that month.
- 8. If you wish to cancel your recurring payments you can easily do so by giving us 30 days notice in writing (an email will suffice).

Please see our <u>Monthly Payment FAQs</u>, a useful document that answers all the questions you might have about Monthly Payments.

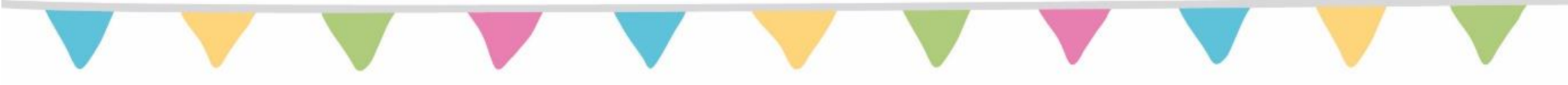

## How to access your My Puddle Ducks account

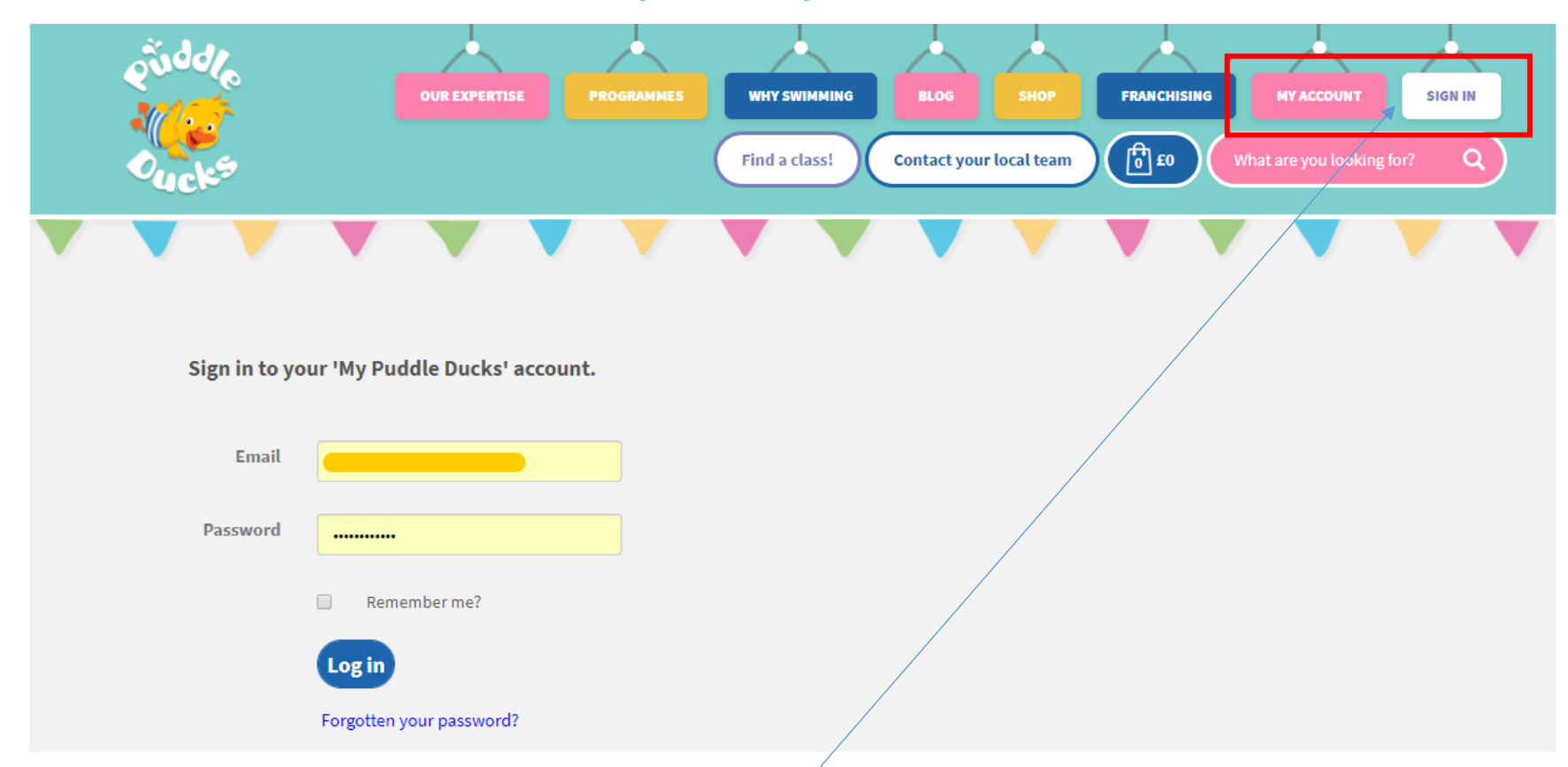

Click on the SIGN IN button to get into your My Puddle Ducks account. When you first become a customer, you can sign in using your email and password you created if you booked online, or the generic password Password@123 if you booked by another method such as over the phone. Please change your password the first time you sign in. Once you are signed in, you will be taken straight to your Overview page. If you use your browser to store your login details, meaning you don't have to re-enter your login details each time you visit our site, you can just click on the MY ACCOUNT button; this will take you straight in to your Overview page.

## My Puddle Ducks account: Overview Page

Your local team use this blue box to communicate important information, reminders or customer offers

These blue buttons make the key tasks you might want to complete easy to find. See our <u>Courtesy Class</u> FAQs for any questions you might have about how to generate or book a Courtesy Class. There is a button to allow you to redeem Swimming Lesson Gift Vouchers if some lovely person has bought them for you!

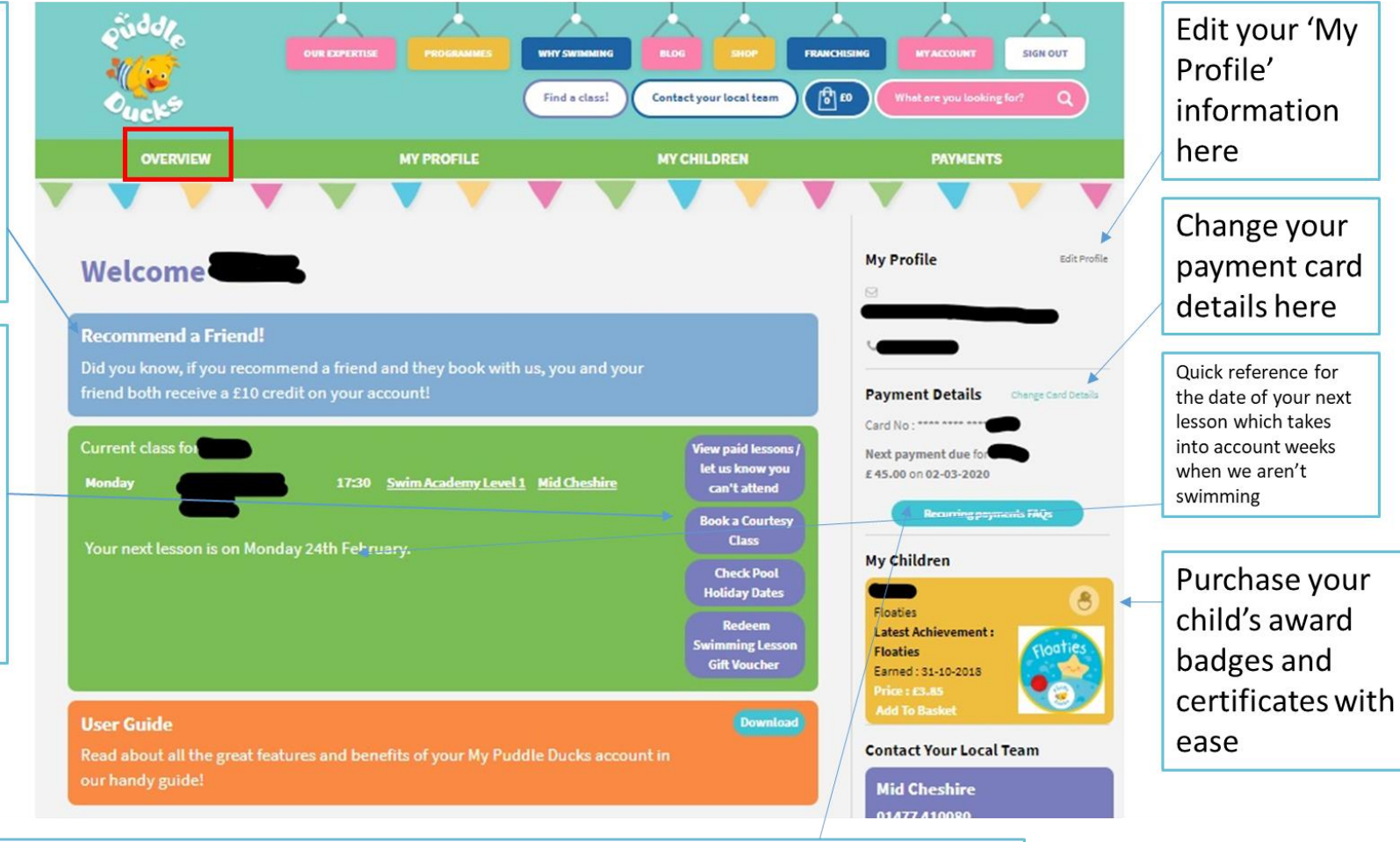

A link to our Recurring Payment FAQs in case you have any questions about our Monthly Recurring Payments model

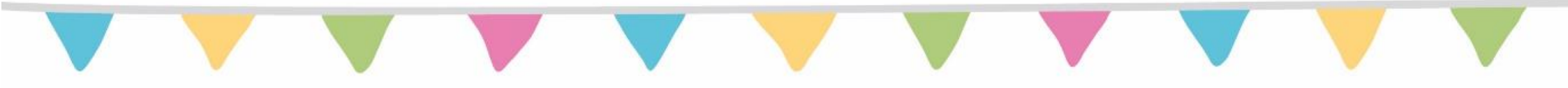

## My Puddle Ducks account: My Profile Page

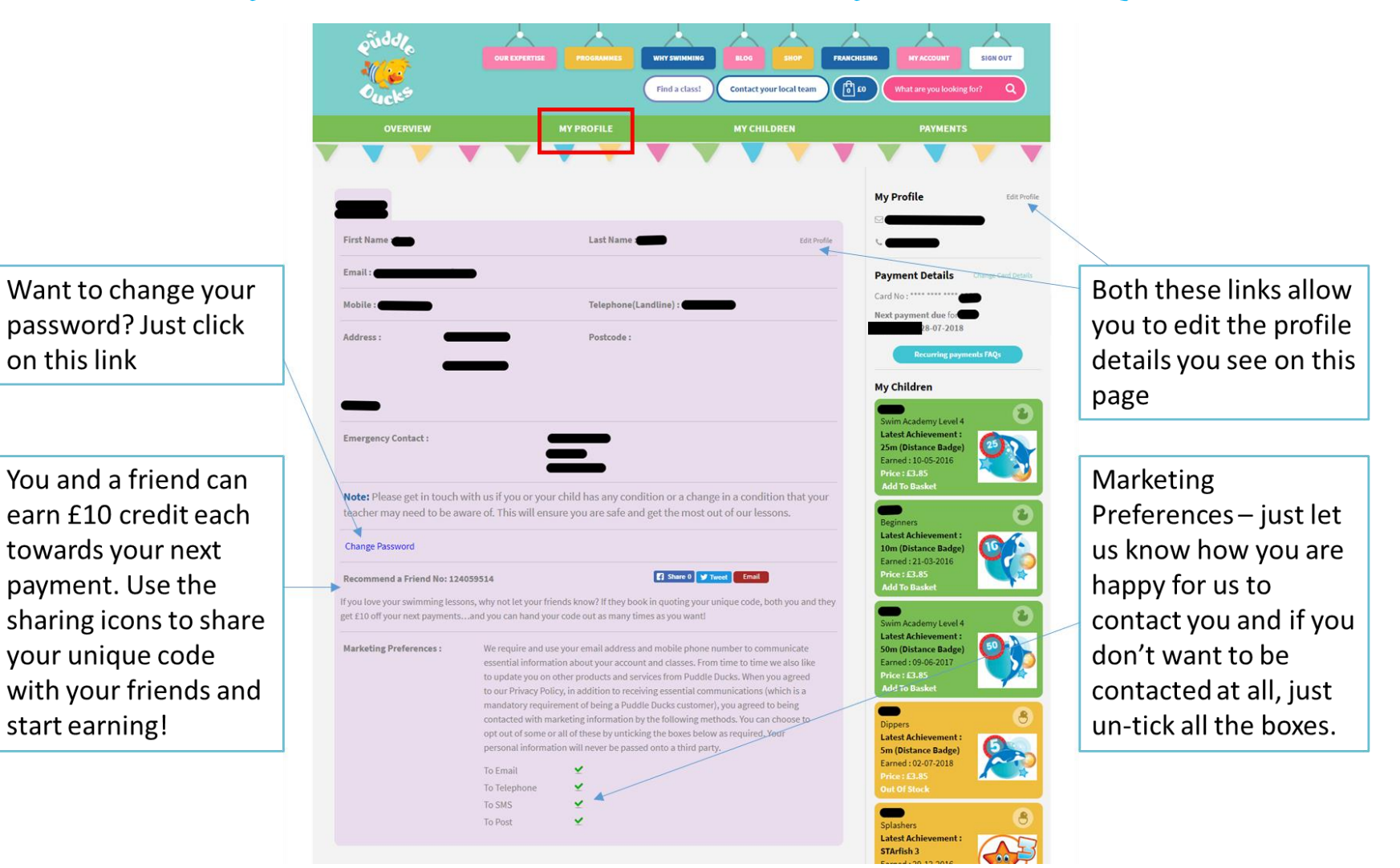

## My Puddle Ducks account: My Children Page

If you have more than one child swimming with us, toggle between them using the tabs

Read the list of criteria your child needs to achieve before moving up to the next class level. A green tick indicates they have done it, a red cross means they still have it to do. (NB criteria only appears from Little Dippers onwards)

Your Courtesy Classes are listed here along with their expiry dates and a link to easily book an available space in a class within the next 7 days

| Full Name :                                                                                                    | AT PROFILE                                                                            |                                                              |                                                                         | PA                                                                 |  |
|----------------------------------------------------------------------------------------------------|---------------------------------------------------------------------------------------|--------------------------------------------------------------|-------------------------------------------------------------------------|--------------------------------------------------------------------|--|
| Full Name :                                                                                                    |                                                                                       |                                                              |                                                                         |                                                                    |  |
| Full Name :                                                                                                    |                                                                                       |                                                              |                                                                         | My Profile                                                         |  |
| Full Name :                                                                                                    |                                                                                       |                                                              |                                                                         |                                                                    |  |
| Date of Birth :                                                                                                    |                                                                                       |                                                              |                                                                         | -                                                                  |  |
|                                                                                                    |                                                                                       |                                                              |                                                                         | Payment Det                                                        |  |
| Authorised Adults :                                                                                                    | Emerge                                                                                | ency Contacts :                                              | - /                                                                     | Card No : ****                                                     |  |
| -                                                                                                    |                                                                                       | _                                                            |                                                                         | Next payment d<br>£ 112.00 on 28-0                                 |  |
| Authorised Adults :                                                                                                    | Emerge                                                                                | ency Contacts :                                              |                                                                         | Recurr                                                             |  |
| Note: Please get in touch with us if you                                                                                                    | or your child has any                                                                 | condition or a change in a co                                | andition that your                                                      | My Children                                                        |  |
| Current class for                                                                                                    | 15:30 <u>Dippers</u>                                                                  | South Cheshire,<br>Wrexham,<br>Staffordshire &<br>Shronshire | Let us know you<br>can't attend a<br>lesson<br>Book a Courtesy<br>Class | 25m (Distance<br>Earned : 10-05-<br>Price : £3.85<br>Add To Basket |  |
| Criteria to move to next class level:                                                                                                    | next class level:                                                                     |                                                              |                                                                         |                                                                    |  |
| Dippers: Can independently and consistently feet 🖌                                                                                                    | unsistently regain Dippers: Can independently jump from standing<br>and swim 3 metres |                                                              |                                                                         | 10m (Distance<br>Earned : 21-03-:                                  |  |
| Dippers: Completed 8 Dippers lessons 😵                                                                                                    | Dippers: Is consiste<br>by the teacher 🔗                                              | ently confident at being handled                             |                                                                         | Add To Basket                                                      |  |
| Dippers: Is consistently exhaling when swimming $\mathbf{\psi}$ Dippers: Is happy independently swimming on back<br>with or without a woggle <b>(a</b> ) |                                                                                       |                                                              |                                                                         | Swim Academy                                                       |  |
| Distance Award: 5m 🛷                                                                                                    | STA 5m Distance A                                                                     | ward 🖋                                                       |                                                                         | 50m (Distance<br>Earned : 09-06-2<br>Price : 53-85                 |  |
| Courtesy Classes available to book fi                                                                                                    | or 🜑                                                                                  |                                                              |                                                                         | Add To Basket                                                      |  |
|                                                                                                    | be redeemed whilst you are a                                                          | Puddle Ducks customer. Please ref                            | for to our full Terms &                                                 |                                                                    |  |
| * Courtesy Classes have no cash value and can only<br>Conditions                                                                                         |                                                                                       |                                                              | ST TO SHE TOTIL TETTILD OF                                              | Dippers                                                            |  |

The details of your Emergency contact should appear here. You can update these details under My Profile

SIGN OUT

These blue buttons make the key tasks you might want to complete easy to find. See our <u>Courtesy Class</u> <u>FAQs</u> for any questions you might have about how to generate or book a Courtesy Class. There is a button to allow you to redeem Swimming Lesson Gift Vouchers if some lovely person has bought them for you!

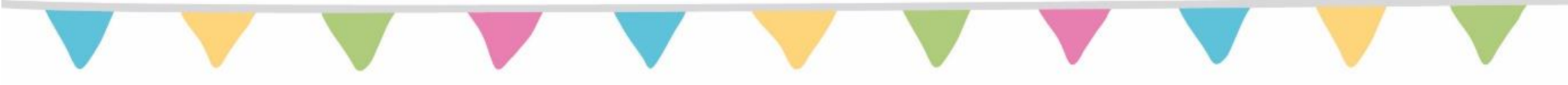

## My Puddle Ducks account: Payments Page

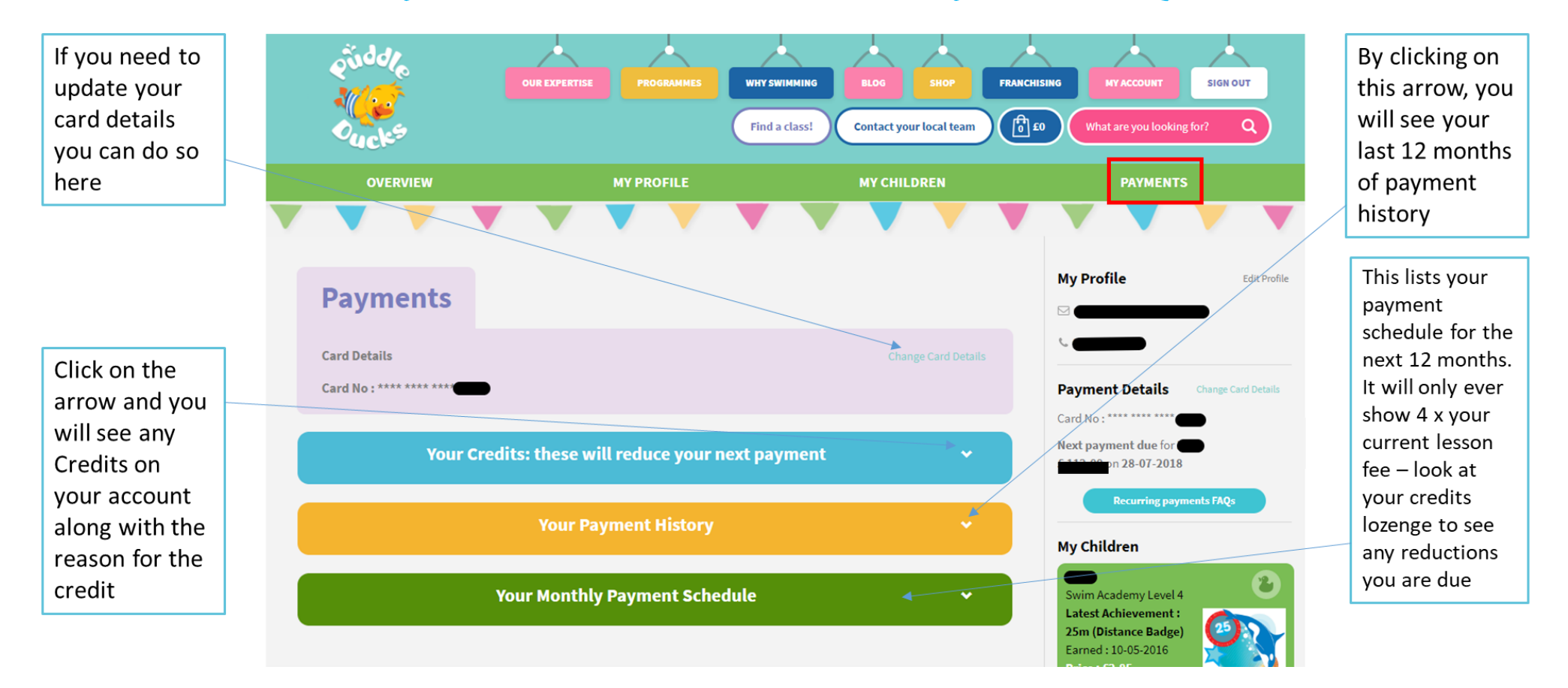